## PORTAIL CERISE

(conseil pour la partie éleveur)

Une fois connecté sur le programme Cerise, vous disposez, à gauche de l'écran, d'un menu reprenant les différentes possibilités accessibles à partir de notre application.

Afin de vous familiariser avec le système, vous pouvez, à l'aide de votre souris d'ordinateur, cliquer sur chaque titre et entrer ainsi dans chaque sous-menu.

Pour les **notifications de naissance et de départ**, vous devez tout d'abord choisir le menu **SaniWeb**, ensuite sélectionner le sous-menu adéquat et enfin suivre les indications demandées jusqu'au bouton de **validation**.

Tant qu'une opération n'est pas validée, vous avez toujours la possibilité de modifier les données à l'aide des boutons "annuler" ou "précédent". Après chaque validation, le système génère un numéro d'opération qui vous garantit le bon déroulement de vos encodages.

Après chaque enregistrement, nous vous conseillons de vérifier vos opérations via le **Listing de mes opérations dans le menu :** *SaniRegistre* 

unikegistre

- <u>Bovins</u>
- Fiche troupeau
- Listing de mes opérations

En cas de difficultés, n'hésitez pas à contacter le *service helpdesk de l'ARSIA* : 083/23.05.15 -> option 2 (assistance Cerise); un collaborateur vous apportera l'aide nécessaire.

L'Arsia propose également des formations gratuites. Pour tout renseignement complémentaire, veuillez consulter notre page web accessible via ce lien <a href="http://www.arsia.be/?page\_id=1548">http://www.arsia.be/?page\_id=1548</a>

Recherche multiple de numéros de bovins :

Lors de la recherche des numéros de bovins vous pouvez écraser les 4 chiffres après chaque recherche afin d'établir une liste de bovins ( taper : 4 chiffres + touche « ENTER » ; 4 chiffres + touche « ENTER »...)

|                   | Accessibilité Con                                                                                                    |
|-------------------|----------------------------------------------------------------------------------------------------|
| Enregi            | strement d'une sortie Abattoir                                                                                                    |
| SÉLECTI           | ON DES NUMÉROS DE BOVINS                                                                                                    |
|                   | Recherchez et sélectionnez ci-dessous les numéros de bovins concernés.<br>Pour faire sortir plusieurs bêtes, veuillez encoder celles-ci en effectuant la recherche une bête après<br>l'autre.                                                                                                    |
| Veui<br>Si vous n | Jez écrire minimum 3 chiffres de la boucle et appuyez ensuite sur la touche "Entrée" de votre clavier ou le bouton "rechercher" d-dessous.<br>e trouvez qu'une boucle, elle sera sélectionnée automatiquement. Une fois certaines boucles sélectionnées il est toujours possible de faire ur<br>autre recherche pour compléter votre sélection =⇒> sorties multiples |
|                   | BE Z427 Recherche                                                                                                    |
|                   | Numéro de boucle : BE56062416 V Etiquette abattoir                                                                                                    |
|                   | BE56062427 🔽 Etiquette abattoir                                                                                                    |
|                   | Précédent Effacer le formulaire Suivant                                                                                                    |
|                   |                                                                                                    |

Pour rester informé, n'oubliez pas de consulter régulièrement la page d'accueil du portail :

## Les dernières infos de CERISE

Attention : Un message pour une opération en erreur ou un départ manquant apparait en page d'accueil . Soyez vigilant.